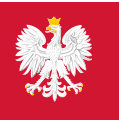

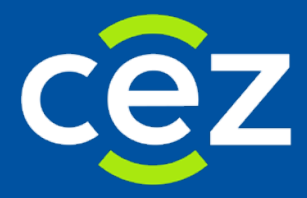

## Podręcznik użytkownika Systemu Monitorowania Kształcenia Pracowników Medycznych (SMK)

Wnioski o egzamin specjalizacyjny

Rola: – Pielęgniarka/Położna

Centrum e-Zdrowia | Warszawa 12.06.2018

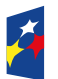

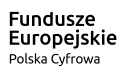

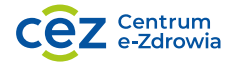

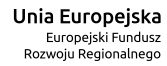

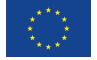

## Spis treści

| W | /PR( | OWADZENIE                                                          | 3 |
|---|------|--------------------------------------------------------------------|---|
| 1 |      | LOGOWANIE DO SYSTEMU                                               | 1 |
| 2 | •    | ZŁOŻENIE WNIOSKU O EGZAMIN SPECJALIZACYJNY                         | 5 |
| 3 |      | WGLĄD W INFORMACJE O EGZAMINIE SPECJALIZACYJNYM                    | 9 |
|   | 3.1  | L. PRZEGLĄD WNIOSKU O EGZAMIN SPECJALIZACYJNY                      | כ |
|   | 3.2  | 2. Przegląd informacji o egzaminie                                 | L |
|   | 3.3  | 3. Przegląd Elektronicznej Karty Kształcenia                       | 2 |
| 4 | •    | POPRAWA ZWRÓCONEGO PRZEZ CKPPIP WNIOSKU O EGZAMIN SPECJALIZACYJNY1 | 3 |
| 5 |      | AUTOMATYCZNA (SYSTEMOWA) ZMIANA STATUSÓW1                          | 5 |

## Wprowadzenie

Niniejsza instrukcja opisuje sposób użytkowania systemu SMK przez użytkowników systemu w rolach pielęgniarka i położna. Opisywana funkcjonalność systemu oraz jej obsługa jest właściwa dla użytkowników zarejestrowanych i zalogowanych w systemie jako pielęgniarka/ położna. Wszelkie inne mechanizmy systemu oraz jego funkcje dostępne dla użytkowników systemu w innych rolach są opisane w instrukcjach właściwych dla tych ról.

### 1. Logowanie do systemu

Zalogowanie się do aplikacji SMK jest możliwe po uruchomieniu przeglądarki internetowej i wpisaniu w pasku adresu <u>smk.ezdrowie.gov.pl</u>.

Po poprawnym zalogowaniu się do systemu, użytkownik zostanie poproszony o wybór roli, w jakiej chce występować w systemie, a w wypadku nieposiadania żadnych uprawnień do ról, użytkownik zostanie przeniesiony na stronę startową w tzw. "roli zerowej". Aby móc złożyć wniosek o Państwowy Egzamin Specjalizacyjny (PES), użytkownik powinien zalogować się do systemu w odpowiedniej roli "Pielęgniarka" lub "Położna".

Wnioskowanie o rolę "Pielęgniarka", "Położna" zostało opisane w podręczniku użytkownika.

### 2. Złożenie wniosku o egzamin specjalizacyjny

Pielęgniarka lub położna składa wniosek o egzamin specjalizacyjny w wybranej dziedzinie specjalizacji, jeżeli zakończyła szkolenie specjalizacyjne w danej dziedzinie. Warunkiem koniecznym jest, aby w systemie SMK odpowiednia Elektroniczna karta kształcenia (EKK) była w statusie "Zakończona".

W celu rozpoczęcia składania wniosku o egzamin specjalizacyjny należy wykonać następujące kroki:

#### Kliknąć w ikonę Wnioski o egzamin specjalizacyjny

Kliknąć w ikonę Nowy wniosek o egzamin specjalizacyjny

#### Wypełnić pola na wniosku

Rysunek 1 Rozpoczęcie procesu składania wniosku o egzamin specjalizacyjny dla Pielęgniarki/Położnej

Pielęgniarka lub położna może złożyć tylko jeden wniosek o egzamin specjalizacyjny w danej dziedzinie w danej sesji. Jeśli pielęgniarka/położna składa wniosek o egzamin specjalizacyjny po raz kolejny w tej samej sesji w tej samej dziedzinie, na którą wcześniej złożyła już wniosek na egzamin, to otrzymuje komunikat, iż wniosek taki został już złożony.

Jeśli pielęgniarka/położna ma zakończone dwa odrębne szkolenia specjalizacyjne (dwie EKK w statusie "Zakończona"), to może złożyć dwa oddzielne wnioski o egzamin.

Podczas wnioskowania o egzamin specjalizacyjny należy wypełnić wszystkie pola formularza. Część pól wypełniana jest automatycznie informacjami pochodzącymi z profilu zalogowanego użytkownika.

Niektóre z pól należy wypełnić w szczególny sposób: dane szkolenia w nagłówku wniosku (dziedzina pielęgniarstwa, numer EKK i data zakończenia) są wypełniane poprzez użycie przycisku **Wybierz** umieszczonego po prawej stronie sekcji nagłówka. Po jego naciśnięciu na ekranie wyświetlane są elektroniczne karty kształcenia dotyczące zakończonych szkoleń specjalizacyjnych. Wyboru można dokonać wyłącznie z tej listy klikając przycisk akcji, a następnie przycisk **Wybierz** z menu akcji. Po dokonaniu wyboru następuje powrót do wniosku z odpowiednio wypełnionymi polami.

W sekcji Wykształcenie należy zaznaczyć pola (jedno lub wiele) odpowiednio do posiadanego wykształcenia.

Okręgowa izba pielęgniarek i położnych właściwa dla miejsca zatrudnienia wybierana jest z listy po użyciu przycisku Wybierz w sekcji Zatrudnienie.

W sekcji **Zwolnienie z obowiązku odbywania specjalizacji** należy wybrać jedną z możliwości z listy rozwijanej, jeżeli takie zwolnienie zostało udzielone. Po wyborze jednej z opcji należy wypełnić pozostałe pola w sekcji.

Ponadto konieczne jest załączenie wymaganych przepisami załączników w formie elektronicznej w sekcji **Załączniki**. Odbywa się to poprzez użycie przycisku **Dodaj**, a następnie **Wybierz**. Dla każdej pozycji załącznika należy wskazać odpowiedni plik z komputera w wyświetlonym oknie systemowym, a następnie kliknąć przycisk **Otwórz**. Po załadowaniu wskazanego pliku, jego nazwa pojawia się w polu nazwy i

uaktywnia się przycisk **Pobierz**, dzięki któremu możliwe jest wyświetlenie załączonego pliku. Dodany dokument można usunąć przyciskiem **Usuń**.

W sekcji Oświadczenia należy zaznaczyć jeden z przycisków określających dofinansowania specjalizacji przez Ministra Zdrowia oraz zaznaczyć zapoznanie się z regulaminem PES.

Aby zapisać wprowadzone dane, należy użyć przycisku Zapisz umieszczonego na samym dole formularza.

|                             | Numer wniosku o egzamin specjalizacyjny | Sesja egzaminacyjna        |        | Numer rachunku do opłaty za egzamin    |
|-----------------------------|-----------------------------------------|----------------------------|--------|----------------------------------------|
| Start                       |                                         | JESIEN 2018                | $\sim$ | £ )                                    |
|                             | Dziedzina pielęgniarstwa                | Data zakończenia szkolenia |        | Numer Elektronicznej Karty Kształcenia |
| s/                          | Pielęgniarstwo internistyczne           |                            |        | 7 3 Wybierz Usu                        |
| ki o egzamin<br>galizacyjny | Dane osobowe                            |                            |        |                                        |
|                             | Imię                                    | Drugie imię                |        | Nazwisko                               |
| 5. / I                      | L C                                     |                            |        | К 133                                  |
|                             | Nazwisko rodowe                         | Pesel                      |        | Piec                                   |
| / wniosek o                 | IN .                                    | 5 ;                        |        | ×                                      |
| gzamin<br>jalizacyjny       | Nr dokumentu potwierdzającego tożsamość | Rodzaj dokumentu           |        | Kraj wydania                           |
|                             |                                         |                            |        | ~                                      |
|                             | Miejscowość urodzenia                   | Data urodzenia             |        | Obywatelstwo                           |
|                             | s                                       | 19                         |        | Peru<br>Peru<br>Poška V                |
|                             | Adres korespondencyjny                  |                            |        |                                        |
|                             | Wojewodztwo                             | Miejscowość                |        | Ulica                                  |
|                             |                                         | S                          |        | P                                      |

| Nazva la for poddavonego migra przy<br>leze :<br>Nazwa dwigowej (bzy pełgynarki i pódarych, Nelcowej da mejora zarudnienia<br>Cołegowej tiby Połgynawia i specjalizacji<br>Zwolnienie z obowiązku odbywania specjalizacji<br>(W czeld ) @ Des vyzawieria serycji<br>(W czeld ) @ Des vyzawieria serycji<br>Załączniki<br>Cołegowej tiby połgytagionia do PTS<br>Dodaj<br>Dokument potoieriedzający zwolnienie z obowiązku odbywania specjalizacji<br>Dodaj<br>Dowod wpłaty<br>[Dodaj<br>Dowod wpłaty<br>[Dodaj<br>Dowod wpłaty]<br>[Dodaj<br>Dowod wpłaty<br>[Dodaj<br>Dowod wpłaty]<br>[Dodaj<br>Dowod wpłaty<br>[Dodaj<br>Dowod wpłaty]<br>[Dodaj<br>Dowod wpłaty]<br>[Dodaj<br>Dodaj<br>Dowod wpłaty]<br>[Dodaj<br>Dodaj<br>Dowod wpłaty]<br>[Dodaj |                                                                                                    |                                                                         |                       |                                        |      |
|----------------------------------------------------------------------------------------------------|----------------------------------------------------------------------------------------------------|-------------------------------------------------------------------------|-----------------------|----------------------------------------|------|
| Test  Notes skregener for yndegraver. I ponzhych, wietsowej de mejsze zetructivene  Colingowe tes Pregeneret i Robenyck.  Wybierz Lase  Zuolnienie z obowiązku odbywanie specjalizacji  Zuolnienie z obowiązku odbywanie specjalizacji  Zuolnienie z obowiązku odbywanie specjalizacji  Zuolnienie z obowiązku odbywanie specjalizacji  Zuolnienie z obowiązku odbywanie specjalizacji  Colida  Zuolnienie z obowiązku odbywanie specjalizacji  Colida  Colida  Dotument potwientatajęcy zwolnienie z obowiązku odbywanie specjalizacji  Dotument potwientatajęcy zwolnienie z obowiązku odbywanie specjalizacji  Dotument potwientatajęcy zwolnienie z obowiązku odbywanie specjalizacji  Dotument potwientatajęcy zwolnienie z obowiązku odbywanie specjalizacji  Dotument potwientatajęcy zwolnienie z obowiązku odbywanie specjalizacji  Dotument potwientatajęcy zwolnienie z obowiązku odbywanie specjalizacji  Dotument potwientatajęcy zwolnienie z obowiązku odbywanie specjalizacji  Dotument potwientatajęcy zwolnienie z obowiązku odbywanie specjalizacji  Dotument potwientatajęcy zwolnienie z obowiązku odbywanie specjalizacji  Dotument potwientatajęcy zwolnienie z obowiązku odbywanie specjalizacji  Dotudo  Dowod wplaty  @@@mansh mojęce odrianzowego porze Unitize Zórowa @@mansh mojęce odrianzowego porze Unitize Zórowa @@mansh mojęce odrianzowego porze Unitize Zórowa @@mansh mojęce odrianzowego porze Unitize Zórowa @@mansh mojęce odrianzowego porze Unitize Zórowa @@mansh mojęce odrianzowego porze Unitize Zórowa @@mansh mojęce odrianzowego porze Unitize Zórowa @@mansh mojęce odrianzowego porze Unitize Zórowa @mansh mojęce odrianzowego porze Unitize Zórowa @mansh mojęce odrianzowego porze Unitize Zórowa @mansh mojęce odrianzowego porze Unitize Zórowa @mansh mojęce odrianzowego porze Unitize Zórowa @mansh mojęce odrianzowego porze Unitize Zórowa @mansh mojęce odrianzowego porze Unitize Zórowa @mansh mojęce odrianzowego porze Unitize Zórowa @mansh mojęce odrianzowego porze Unitize Zórowa                                                                                                    | Nazwa I adres podstawowego miejsca pracy                                                                                                    |                                                                         |                       |                                        |      |
| Namea diriggionej listy pologinieni. i polotinych, wiektionej die migica zaturdinienie<br>(Progeova zida Priloginienie i Johanychi<br>Zvolnienie z obowiązku odbywania specjalizacji<br>Zvolnienie z obowiązku odbywania specjalizacji<br>(V crędzc)<br>(V crędzc)<br>(V crędz         | test                                                                                                    |                                                                         |                       |                                        |      |
| Nove skregene ike prioriterior, vietichnig die migica zehundnens          Dezement zuberingene ike Prioriterie in Dokumychi       Wyberz       Currierie         Zuminierie z obsowiązku odbywania specjalizacji       Date wyszawie oscyci       Image: Construction of the construction of the construction                                                                                                    |                                                                                                    |                                                                         |                       |                                        |      |
| Nazwa okrógowej taky prelegmenek i połostych, właścwej dla miejsza zatrodniemia<br>Oregowie zkła Połogowej kie opoczych, właścwej dla miejsza zatrodniemia<br>Zwolnienie z obowiązku odbywania specjalizacji<br>Zwolnienie z obowiązku odbywania specjalizacji<br>W części<br>Zelączniki<br>Kursy wymegene do przystąpienia do PES<br>Codoj<br>Dokument potwienidzący zwołonenie z obowiązku odbywania specjalizacji<br>Dokument potwienidzący zwołonenie z obowiązku odbywania specjalizacji<br>Dokument potwienidzący zwołonenie z obowiązku odbywania specjalizacji<br>Dokument potwienidzący zwołonenie z obowiązku odbywania specjalizacji<br>Dokument potwienidzący zwołonenie z obowiązku odbywania specjalizacji<br>Dokument potwienidzący zwołonenie z obowiązku odbywania specjalizacji<br>Dowod wpisty<br>Codoj<br>Dowod wpisty<br>@ wranach miejsa odransowanego przez Ministra Zórowa<br>@ wranach miejsa odransowanego przez Ministra Zórowa<br>@ wranach miejsa odransowanego przez Ministra Zórowa<br>@ potwientam. t zapozitwieni/zapoznałem sę z reglammem egammu parktwowego zamieszczonym na strone <u>work (kopa nicu</u> zitu                                                                                                    |                                                                                                    |                                                                         |                       |                                        |      |
| Naza dingong titip pengenarda i polotitych władowej da miejsca zatrodnenia<br>Okregowa titia Peleginianki i Polotitych<br>Zuolnienie z obowiązku odbywania specjalizacji<br>Zwoterze z otowegłu odbywania specjalizacji<br>W części v i o o za wytzawina sopyi<br>W części o o przystapienia do PES<br>tordaj<br>Dokument potwierkeżejący zwoinienie z obowiązku odbywania specjalizacji<br>Dokument potwierkeżejący zwoinienie z obowiązku odbywania specjalizacji<br>Dokument potwierkeżejący zwoinienie z obowiązku odbywania specjalizacji<br>Dokument potwierkeżejący zwoinienie z obowiązku odbywania specjalizacji<br>Dokument potwierkeżejący zwoinienie z obowiązku odbywania specjalizacji<br>Dokument potwierkeżejący zwoinienie z obowiązku odbywania specjalizacji<br>Dowid wpłaty<br>Codaj<br>Owieskaczenia<br>Owieskaczenia<br>Owieskaczenia<br>Owieskaczenia<br>Owieskaczenia z opoczałamiozacje przez kiniza z źrowa<br>W częsci o zować (specie odbywanieski porzez kiniza z żrowa<br>Owieskaczenia z opoczałamiozporzekimi sję z regularmene egzantycu parktwowego zamiestaczonym na strowe wzw. (specie odu jedi jedi<br>Powieskam, to zapoczałamiozporzekim sję z regularmene egzantycu parktwowego zamiestaczonym na strowe wzw. (specie odu jedi jedi<br>Powieskam, to zapoczałamiozporzekim sję z regularmene egzantycu parktwowego zamiestaczonym na strowe wzw. (specie odu jedi jedi<br>Powieskam, to zapoczałami zapoczałami sję z regularmene egzantycu parktwowego zamiestaczonym na strowe wzw. (specie odu jedi jedi<br>Powieskam, to zapoczałami zapoczałami sję z regularmene egzantycu parktwowego zamiestaczonym na strowe wzw. (specie odu jedi jedi jedi jedi jedi jedi jedi jedi                                                                                                    |                                                                                                    |                                                                         |                       |                                        |      |
| Okragenou žiša Plagenarski i Plašných       Wyblatz       Usuri         Zavolnienie z obovinjstku odbywania specjalizacji       Imer decygi       Dece vystavenia servyi       Imer         Zavigezniki       Imer decygi       Dece vystavenia servyi       Imer       Imer         Zalejezniki       Imer       Imer                                                                                                    | Nazwa okręgowej izby pielęgniarek i położnych, właś                                                                                                    | ściwej dla miejsca zatrudnienia                                         |                       |                                        |      |
| Zvolnienie z obowiązku odbywenia specjalizacji Zwienere z obowiązku odbywenia specjalizacji (v Części ) (v Części ) (v Części                                                                                                    | Okręgowa Izba Pielęgniarek i Położnych                                                                                                    |                                                                         |                       | Wybierz                                | Usur |
| Zwołnienie z obowiązku odbywania specjalizacji         zwołnienie z obowiązku odbywania specjalizacji         W części       (a)         Zzłączniki         Kurzy wymagane do przystępienia do PIS         Dodaji         Okument potwierdzajęcy zwołnienie z obowiązku odbywania specjalizacji         Dodaji         Dodaji         Dodaji         Dodaji         Dodaji         Dodaji         Dodaji         Dodaji         Dodaji         Dodaji         Dodaji         Dodaji         Dodaji         Dodaji         Dodaji         Dowod wyjsky         Dowod wyjsky         Oświadczenia         oswiadzania za specjalizacji osływaniago przez kinistra żórowa         w ramazn misjoza odnautozowanego przez kinistra żórowa         w ramazn misjoza odnautozowanego przez kinistra żórowa         w ramazni misjoza odnautozowanejem i się z regulamnem regramnu partstwowego zamieszczonym na stronie jzowacjazaciu dzie                                                                                                    |                                                                                                    |                                                                         |                       |                                        |      |
| Zvolnienie z obowiątku odbywania specjalizacji  Zvolnienie z obowiątku odbywania specjalizacji  W Crzęści   Zelączniki  Kurry wymagane do przystąpienia do PES  Dodag  Dokument potwierdzający zwolnienie z obowiątku odbywania specjalizacji  Dokument potwierdzający zwolnienie z obowiątku odbywania specjalizacji  Dowod wybisty  Dowod wybisty  Dowo                                                                                                    |                                                                                                    |                                                                         |                       |                                        |      |
| Zwointernie 2 obovrątu odujowania specjalizacji         Zwiercz zoowiętku odbywania specjalizacji         (w         Załączniki         Kurzy wymagane do przystąpenia do PES         Dokument potwierdzajęcy zwoinienie z obowąsku odbywania specjalizacji         (ods)         Dokument potwierdzajęcy zwoinienie z obowąsku odbywania specjalizacji         (ods)         Dokument potwierdzajęcy zwoinienie z obowąsku odbywania specjalizacji         (ods)         Dowod wpiety         (ods)         Oświadczenie         Oświadczenie         (w ramach misjoza odmanisowanego przez kinistra żdrowa         (w ramach misjoza odmanisowanego przez kinistra żdrowa         (w ramach misjoza odmanisowanego przez kinistra żdrowa         (w ramach misjoza odmanisowanego przez kinistra żdrowa         (w ramach misjoza odmanisowanego przez kinistra żdrowa         (w ramach misjoza odmanisowanego przez kinistra żdrowa         (w ramach misjoza odmanisowanego przez kinistra żdrowa         (w ramach misjoza odmanisowanego przez kinistra żdrowa         (w ramach misjoza odmanisowanego przez kinistra żdrowa         (w ramach misjoza odmanisowanego przez kinistra żdrowa         (w ramach misjoza odmanisowanego przez kinistra żdrowa         (w ramach misjoza odmanisowanego przez kinistra żdrowa                                                                                                    | 7                                                                                                    |                                                                         |                       |                                        |      |
| zvointente z ozonigsku odsywania spegalizacji Numer degogi 2018 65-35   Zzłączniki  Zzłączniki  Dokument potwierdzający zwointente z obowięzku odbywania spegalizacji  Dokument potwierdzający zwointente z obowięzku odbywania spegalizacji  Potwierdzenia  Potwierdzenia  Potwierd                                                                                                    | zwoimenie z obowiązku oubywania sp                                                                                                    | pecjalizacji                                                            |                       |                                        |      |
| Automini z u coompatu oudy wanta specjal uzay                                                                                                    |                                                                                                    | Numer des st                                                            |                       | Determination in description           |      |
| In Liquid Image: Control of the second second                                                                                                    |                                                                                                    | Numer decyzji                                                           |                       | Data wystawienia decyzji               | m    |
| Zzłączniki  Kurry wymagane do prystąpienia do PS  Dodaj  Dokument potwierdzający zwolnienie z obowiązku odbywania specjalizacji  Odaj  Dowod wpiaty  Dowod wpiaty  Dowod wpiaty  Oświadczenia    Senendzan. że specjalizacji odbywaniajem zajecza klinicza z dorowa  w ramach mejsca onfelmanowanego przez klinicza z dorowa  w ramach mejsca onfelmanowanego przez klinicza z dorowa  regulaminem egzaminu pantstwowego zamieszczonym na stronie <u>www.ckonou.edu.ed</u>                                                                                                    | W Zęsci V                                                                                                    |                                                                         |                       | 2010-05-25                             |      |
| Zełączniki  Kursy wymagane do przystąpienia do PES  Dodus  Dokument potwierdzający zwolnienie ż obowiązku odbywania specjalizacji  Odus  Dokument potwierdzający zwolnienie ż obowiązku odbywania specjalizacji  Odus  Dowed wplaty  Dodus  Oświedczenie  Ownaczen ze specjalizacje obujamosływar:  Wycherz Edwarz Zorowa  V macon mejsca nefnansowanego przez Ministra Zórowa  V macon mejsca nefnansowanego przez Ministra Zórowa  Potwierdzem, że zapoczwałami/zapoznałem się z regulaminem egzaminu państwowego zamieszczonym na strone www.ciappu.edu zi                                                                                                    |                                                                                                    |                                                                         |                       |                                        |      |
| Zelęczniki Kursy wymagane do przystąpienia do PES Ooda) Dokument potwierdzajęcy zwolnienie z obowiązku odbywania specjalizacji Dokument potwierdzajęcy zwolnienie z obowiązku odbywania specjalizacji Dodaj Dowod wpiaty Dowod wpiaty Dowod wpiaty Oddaj                                                                                                    |                                                                                                    |                                                                         |                       |                                        |      |
| Kursy wymagane do prystąpienia do PES     Dodaj     Dokument potwierdzający zwoinienie z obowiązku odbywania specjalizacji      Dodaj      Dodaj      Dodaj      Dodaj      Dodaj      Dodaj      Dodaj      Dodaj      Dodaj      Dodaj      Dodaj      Dodaj      Dodaj      Dodaj      Dodaj            Dodaj                                                                                                    Dowodry Wplaty    Dodaj             Obvice/Czenia        Ovariaction migsa obifamicowanego przez Ministra Zdrowia       Onviewance ineligica intel mansowanego przez Ministra Zdrowia    O proviewance ineligica intel mansowanego przez Mini                                                                                                    | Załączniki                                                                                                    |                                                                         |                       |                                        |      |
| Kury wymagane do przystąpienia do PES  Dokument potwierdzający zwolnienie z obowiązku odbywania specjalizacji  Dokument potwierdzający zwolnienie z obowiązku odbywania specjalizacji  Dodaj  Dowod wpiery  Dodaj  Oświadczenia  Oświadczenia  V w ramach mejsza niefinansowanego przez Ministra Zdrowa  W wramach mejsza niefinansowanego przez Ministra Zdrowa W wramach mejsza niefinansowanego przez Ministra Zdrowa W rowanch mejsza niefinansowanego przez Ministra Zdrowa W rowanch mejsza niefinansowanego przez Ministra Zdrowa W rowanch mejsza niefinansowanego przez Ministra Zdrowa W rowanch mejsza niefinansowanego przez Ministra Zdrowa W rowanch mejsza niefinansowanego przez Ministra Zdrowa W rowanch mejsza niefinansowanego przez Ministra Zdrowa W rowanch mejsza niefinansowanego przez Ministra Zdrowa W rowanch mejsza niefinansowanego przez Ministra Zdrowa W rowanch mejsza niefinansowanego przez Ministra Zdrowa                                                                                                    |                                                                                                    |                                                                         |                       |                                        |      |
| Downer powerdzający zwolnienie z obowiążku odbywania specjalizacji   Octas     wyterz     wyterz     Dowed wpiety     Odsiedczenie     verseczam, ze specjalizacje obływaniowejytem:      w ramach mejsca dofinancowanego przez Ministra Zdrowia     w ramach mejsca dofinancowanego przez Ministra Zdrowia     w ramach mejsca dofinancowanego przez Ministra Zdrowia     w ramach mejsca dofinancowanego przez Ministra Zdrowia     w ramach mejsca dofinancowanego przez Ministra Zdrowia                                                                                                    | Kursy wymagane do przystąpienia do PES                                                                                                    |                                                                         |                       |                                        |      |
| Dokument potwierdzający zwolnienie z obowłążku odbywania specjalizacji     Dodaj      bodaj      bowd wpłaty     Dodaj      Dowdoł wpłaty     Dodaj      Dowdoł wpłaty     Dodaj      Dowdoł wpłaty     Dodaj      Dowdoł wpłaty     Dodaj      Dowdoł wpłaty     Dodaj      Dowdoł wpłaty     Dodaj      Dowdoł wpłaty     Dodaj      Dowdoł wpłaty     Dodaj      Dowdoł wpłaty     Dodaj      Dowdoł wpłaty     Dodaj      Dowdoł wpłaty     Dodaj      Dowdoł wpłaty     Dodaj                                                                                                    |                                                                                                    |                                                                         |                       |                                        |      |
| Dokument potwierdzający zwolnienie z obowiązku odbywania specjalizacji         Dodaj         wtydocz       Wyberz       Dolacz       Domi         Dowod wpiaty         Dodaj         Oswiedczenia         Oswiedczenia         Oswiedczenia         w ramach miejsca dofinansowanego przez Ministra Zdrowa         w ramach miejsca dofinansowanego przez Ministra Zdrowa         regeneration w regized obinansowanego przez Ministra Zdrowa         regeneration w regized obinansowanego przez Ministra Zdrowa                                                                                                    | Dodaj                                                                                                    |                                                                         |                       |                                        |      |
| Dokument potwierdzający zwolnienie z obowiązku odbywania specjalizacji         Dodaj         jesty.docx       Wyderz       Deliezz       Usuń         Dowod wplaty         Dodaj         Oświedczenia         Owiedczenia         @ vramach miejsca dofinansowanego przez Ministra Zdrowia         @ vramach miejsca dofinansowanego przez Ministra Zdrowia         @ vramach miejsca niefinansowanego przez Ministra Zdrowia         @ vramach miejsca niefinansowanego przez Ministra Zdrowia         @ vramach miejsca niefinansowanego przez Ministra Zdrowia         @ vramach miejsca niefinansowanego przez Ministra Zdrowia         @ vramach miejsca niefinansowanego przez Ministra Zdrowia         @ vramach miejsca niefinansowanego przez Ministra Zdrowia         @ vramach miejsca niefinansowanego przez Ministra Zdrowia         @ vramach miejsca niefinansowanego przez Ministra Zdrowia         @ vramach miejsca niefinansowanego przez Ministra Zdrowia                                                                                                    |                                                                                                    |                                                                         |                       |                                        |      |
| Dokument potwierdzajęcy zwolnienie z obowiązku odbywania specjalizacji         Dodg         wtybierz       Wybierz         Dowdd wpiety         Dodgi    Dowid wpiety  Dowiedczenia                                                                                                    |                                                                                                    |                                                                         |                       |                                        |      |
| Dordaj         [letty.docx       Wyberz       Roharz       Usuń         Dordaj         Dordaj                                                                                                    | Dokument potwierdzający zwoinienie z obow                                                                                                    | viązku odbywania specjalizacji                                          |                       |                                        |      |
| Dotal         Wyberz       Debrez         Dowod wplaty         Dotal    Oswiedczenia        Owiedczenia    Owrancam miejsca dofinansowanego przez Ministra Zdrowia          W ramach miejsca dofinansowanego przez Ministra Zdrowia    Porvierdzam. że zapoznałam zapoznałem się z regulaminem egzaminu panstwowego zamieszczonym na stronie <u>www.ckopip.edk.it.el</u>                                                                                                    |                                                                                                    |                                                                         |                       |                                        |      |
| Dodaj         testy.docc       Wybier?       Obier?       Osiai         Dowod wplaty         Dodaj         Odaj         Odviadczenia         w ramach miejsza dofinantowanego przez Ministra Zdrowia         w ramach miejsza dofinantowanego przez Ministra Zdrowia         w ramach miejsza dofinantowanego przez Ministra Zdrowia         w ramach miejsza dofinantowanego przez Ministra Zdrowia         w ramach miejsza dofinantowanego przez Ministra Zdrowia         w ramach miejsza dofinantowanego przez Ministra Zdrowia         w ramach miejsza niefinantowanego przez Ministra Zdrowia                                                                                                    |                                                                                                    |                                                                         |                       |                                        |      |
| Image: Image:                                                                                                    | Dodaj                                                                                                    |                                                                         |                       |                                        |      |
| testy.doc:       Wyberz       Poberz       Usuá    Dowod wpiety          Codaj               Oświadczenia                 Oświadczenia                 Oświadczenia<br>Oświadczenia<br>Owranach miejsca dodinansowanego przez Ministra Żdrowia<br><td></td> <td></td> <td></td> <td></td> <td></td>                                                                                                    |                                                                                                    |                                                                         |                       |                                        |      |
| Jesty-doc:       Wybierz       Doierz       Usuá    Dowod wplaty          Dodaj       Dówiadczenia    Oświadczenia          Owranch miejsca dołnansowanego przez Ministra Zdrowia         w ramach miejsca niefinansowanego przez Ministra Zdrowia    I Potwierdzam, ze zapoznałam/zapoznałem się z regulaminem egzaminu państwowego zamieszczonym na stronie www.cłopio.edu.pl                                                                                                    |                                                                                                    |                                                                         |                       |                                        |      |
| Dowod wpisty         Dotal         Oswiadczenie         Owiadczenie         @ vranach miejsca dofinansowanego przez Ministra Zdrowia         w ramach miejsca niefinansowanego przez Ministra Zdrowia         w ramach miejsca niefinansowanego przez Ministra Zdrowia         Potwierdzam, że zapoznałami/zapoznałem się z regulaminem egzaminu państwowego zamieszczonym na stronie www.ckopoip.edu.pl                                                                                                    | testy.docx                                                                                                    |                                                                         |                       | Wybierz Pobierz Usu                    | i    |
| Dowid wplaty           Dominant             Osviadczenia             w ramach miejsca dofinansowanego przez Ministra Zdrowia           w ramach miejsca niefinansowanego przez Ministra Zdrowia           w ramach miejsca niefinansowanego przez Ministra Zdrowia             Potwierdzam, że zapoznałamyzapoznałem się z regulaminem egzaminu państwowego zamieszczonym na stronie www.ckopub.edu.pd                                                                                                    |                                                                                                    |                                                                         |                       |                                        |      |
| owód wpłaty           Dowiadczenia           Oświadczenia           • w ramach miejsca dofinansowanego przez Ministra Zdrowia           • w ramach miejsca dofinansowanego przez Ministra Zdrowia           • w ramach miejsca niefinansowanego przez Ministra Zdrowia           • w ramach miejsca niefinansowanego przez Ministra Zdrowia                                                                                                    |                                                                                                    |                                                                         |                       |                                        |      |
| Dowid wpłaty           Doda   Oświadczenia Oświadczenia Oświadczenia Oświadczeni ze specjalizację osłbyłam/osłbyłem:                                                                                                    |                                                                                                    |                                                                         |                       |                                        |      |
| Osviadczenia         owranach miejsca dofinansowanego przez Ministra Zdrowia         w ramach miejsca niefinansowanego przez Ministra Zdrowia         w ramach miejsca niefinansowanego przez Ministra Zdrowia         regressione         Potwierdzam, ze zapoznałam/zapoznałem się z regulaminem egzaminu państwowego zamieszczonym na stronie www.ckopojo.edu.pl                                                                                                    |                                                                                                    |                                                                         |                       |                                        |      |
| Oświadczenia         oswiadczam, że specjalizację odbyłam/odbyłem:         • w ramach miejsca dofinansowanego przez Ministra Zdrowia         • w ramach miejsca niefinansowanego przez Ministra Zdrowia         • w ramach miejsca niefinansowanego przez Ministra Zdrowia         • w ramach miejsca niefinansowanego przez Ministra Zdrowia         • w ramach miejsca niefinansowanego przez Ministra Zdrowia                                                                                                    | Dowod wplaty                                                                                                    |                                                                         |                       |                                        |      |
| Oświadczenia         Oswiadczam, ze specjaltzację odtyłam/odbyłem: <ul> <li>w ramach miejsca dofinansowanego przez Ministra Zdrowia</li> <li>w ramach miejsca niefinansowanego przez Ministra Zdrowia</li> </ul> <ul> <li>w ramach miejsca niefinansowanego przez Ministra Zdrowia</li> </ul> <ul> <li>w ramach miejsca niefinansowanego przez Ministra Zdrowia</li> </ul> <ul> <li>w ramach miejsca niefinansowanego przez Ministra Zdrowia</li> </ul> <ul> <li>w ramach miejsca niefinansowanego przez Ministra Zdrowia</li> </ul> <ul> <li>w ramach miejsca niefinansowanego przez Ministra Zdrowia</li> </ul> <ul> <li>w ramach miejsca niefinansowanego przez Ministra Zdrowia</li> </ul>                                                                                                    | Dowod wpłaty                                                                                                    |                                                                         |                       |                                        |      |
| Oświadczenia  Oświadczam, że specjaltzację odbyłam/odbyłem:                                                                                                    | Dowod wpłaty                                                                                                    |                                                                         |                       |                                        |      |
| Oświadczenia Oświadczam, że specjalizację odbyłam/odbyłem:                                                                                                    | Dowód wpłaty                                                                                                    |                                                                         |                       |                                        |      |
| Oświadczenia  Oświadczam, że specjalizację odbyłam/odbyłem:                                                                                                    | Dowod wpłaty Dodaj                                                                                                    |                                                                         |                       |                                        |      |
| Oświadczam, że specjalizację odbyłam/odbyłem: <ul> <li>w ramach miejsca dofinansowanego przez Ministra Zdrowia</li> <li>w ramach miejsca niefinansowanego przez Ministra Zdrowia</li> </ul> <ul> <li>w ramach miejsca niefinansowanego przez Ministra Zdrowia</li> <li>w ramach miejsca niefinansowanego przez Ministra Zdrowia</li> </ul> <ul> <li>w ramach miejsca niefinansowanego przez Ministra Zdrowia</li> <li> <ul> <li>w ramach miejsca niefinansowanego przez Ministra Zdrowia</li> <li> </li></ul> <li> <ul> <li>Potwierdzam, że zapoznałam/zapoznałem się z regulaminem egzaminu panstwowego zamieszczonym na stronie www.ckppip.edu.pl</li> </ul></li></li></ul>                                                                                                    | Dowod wpłaty<br>Dodaj                                                                                                    |                                                                         |                       |                                        |      |
| Oświadczam, że specjalizację odbyłam/odbyłem: <ul> <li>w ramach miejsca dofinansowanego przez Ministra Zdrowia</li> <li>w ramach miejsca niefinansowanego przez Ministra Zdrowia</li> </ul> <ul> <li>w ramach miejsca niefinansowanego przez Ministra Zdrowia</li> <li>w ramach miejsca niefinansowanego przez Ministra Zdrowia</li> </ul> <ul> <li>w ramach miejsca niefinansowanego przez Ministra Zdrowia</li> <li> <ul> <li>w ramach miejsca niefinansowanego przez Ministra Zdrowia</li> <li> </li></ul> <li> <ul> <li>w ramach miejsca niefinansowanego przez Ministra Zdrowia</li> <li> </li> <li> <ul> <li>w ramach miejsca niefinansowanego przez Ministra Zdrowia</li> </ul> <ul> <li>             w ramach miejsca niefinansowanego przez Ministra Zdrowia</li> <li> </li> <li> <ul> <li>             w ramach miejsca niefinansowanego przez Ministra Zdrowia</li> <li> </li></ul></li></ul></li></ul></li></li></ul>                                                                                                    | Dowod wpłaty<br>Dodaj                                                                                                    |                                                                         |                       |                                        |      |
| Oświadczam, że specjalizację odbyłam/odbyłem: <ul> <li>w ramach miejsca dofinansowanego przez Ministra Zdrowia</li> <li>w ramach miejsca niefinansowanego przez Ministra Zdrowia</li> </ul> <ul> <li>w ramach miejsca niefinansowanego przez Ministra Zdrowia</li> </ul> <ul> <li>w ramach miejsca niefinansowanego przez Ministra Zdrowia</li> </ul> <ul> <li>w ramach miejsca niefinansowanego przez Ministra Zdrowia</li> </ul> <ul> <li>w ramach miejsca niefinansowanego przez Ministra Zdrowia</li> </ul> <ul> <li>w ramach miejsca niefinansowanego przez Ministra Zdrowia</li> </ul> <ul> <li>w ramach miejsca niefinansowanego przez Ministra Zdrowia</li> </ul> <ul> <li>w ramach miejsca niefinansowanego przez Ministra Zdrowia</li> </ul> <ul> <li>w ramach miejsca niefinansowanego przez Ministra Zdrowia</li> </ul> <ul> <li>w ramach miejsca niefinansowanego przez Ministra Zdrowia</li> </ul> <ul> <li>w ramach miejsca niefinansowanego przez Ministra Zdrowia</li> </ul> <ul> <li>w ramach miejsca niefinansowanego przez Ministra Zdrowia</li> <li>w ramach miejsca niefinansowanego przez Ministra Zdrowia</li> </ul> <                                                                                                    | Dowod wpłaty<br>Dodaj<br>Oświadczenia                                                                                                    |                                                                         |                       |                                        |      |
| Oswiadczam, że specjalizację odbyłam/odbyłem: <ul> <li>w ramach miejsca dofinansowanego przez Ministra Zdrowia</li> <li>w ramach miejsca niefinansowanego przez Ministra Zdrowia</li> </ul> <ul> <li>w ramach miejsca niefinansowanego przez Ministra Zdrowia</li> <li>Potwierdzam, że zapoznałam/zapoznałem się z regulaminem egzaminu państwowego zamieszczonym na stronie www.ckppip.edu.pl</li> </ul>                                                                                                    | Dowod wpłaty<br>Dodaj<br>Oświadczenia                                                                                                    |                                                                         |                       |                                        |      |
| w ramach miejsca dofinansowanego przez Ministra Zdrowia     w ramach miejsca niefinansowanego przez Ministra Zdrowia                                                                                                    | Dowód wpłaty<br>Dodaj<br>Oświadczenia                                                                                                    |                                                                         |                       |                                        |      |
| W ramach miejsca dołinansowanego przez Ministra Zdrowia     w ramach miejsca niefinansowanego przez Ministra Zdrowia                                                                                                    | Dowód wpłaty<br>Dodaj<br>Oświadczenia                                                                                                    |                                                                         |                       |                                        |      |
| Vi namach miejsca meimansowanego przez winiscia zorowna                                                                                                    | Dowód wpłaty<br>Dodaj<br>Oświadczenia                                                                                                    |                                                                         |                       |                                        |      |
| Potwierdzam, że zapoznałam/zapoznałem się z regulaminem egzaminu państwowego zamieszczonym na stronie <u>www.ckopip.edu.pl</u>                                                                                                    | Dowód wpłaty<br>Dodaj<br>Oświadczenia<br>Oświadczam, że specjalizację odbyłam/odbyłem:<br>© w ramach miejsca dofinansowanego przez h                                                                           | Ministra Zdrowia                                                        |                       |                                        |      |
| Potwierdzam, że zapoznałam/zapoznałem się z regulaminem egzaminu państwowego zamieszczonym na stronie <u>www.ckppip.edu.pl</u>                                                                                                    | Dowód wpłaty Dodaj Oświadczenia Oświadczam, że specjalizację odbyłam/odbyłem:                                                                                                    | Ministra Zdrowia                                                        |                       |                                        |      |
| Potwierdzam, że zapoznałam/zapoznałem się z regulaminem egzaminu państwowego zamieszczonym na stronie <u>www.ckppip.edu.pl</u>                                                                                                    | Dowód wpłaty Dodaj Oświadczenia Oświadczam, że specjalizację odbyłam/odbyłem:                                                                                                    | Ministra Zdrowia<br>Ministra Zdrowia                                    |                       |                                        |      |
| Potwierdzam, że zapoznałam/zapoznałem się z regulaminem egzaminu państwowego zamieszczonym na stronie <u>www.ckppip.edu.pl</u>                                                                                                    | Dowód wpłaty Dodaj Oświadczenia Oświadczam, że specjalizację odbyłam/odbyłem:                                                                                                    | Ministra Zdrowia<br>Ministra Zdrowia                                    |                       |                                        |      |
|                                                                                                    | Dowód wpłaty<br>Dodaj<br>Oświadczenia<br>Oświadczam, że specjalizację odbyłam/odbyłem:                                                                                                    | Ministra Zdrowia                                                        |                       |                                        |      |
|                                                                                                    | Dowód wpłaty Dodaj Oświadczenia Oświadczam, że specjalizację odbyłam/odbyłem:                                                                                                    | Viinistra Zdrowia<br>Ministra Zdrowia<br>Się z regulaminem egzaminu pań | stwowego zamieszczony | ym na stronie <u>www.ckppip.edu pl</u> |      |
|                                                                                                    | Dowód wpłaty Dodaj Oświadczenia Oświadczam, że specjalizację odbyłam/odbyłem:                                                                                                    | Ministra Zdrowia<br>Ministra Zdrowia<br>Się z regulaminem egzaminu pań  | stwowego zamieszczony | ym na stronie <u>www.ckppip.edu.pl</u> |      |
|                                                                                                    | Dowód wpłaty Dodaj Oświadczenia Oświadczenia  @ w ramach miejsca dofinansowanego przez N @ w ramach miejsca niefinansowanego przez I Potwierdzam, że zapoznałam/zapoznałem                                     | Ministra Zdrowia<br>Ministra Zdrowia<br>Się z regulaminem egzaminu pań  | stwowego zamieszczony | ym na stronie <u>www.ckppip.edu.pl</u> |      |
|                                                                                                    | Dowód wpłaty Dodaj Oświadczenia Oświadczenia  @ w ramach miejsca dofinansowanego przez N @ w ramach miejsca niefinansowanego przez I Potwierdzam, że zapoznalam/zapoznalem                                     | Ministra Zdrowia<br>Ministra Zdrowia<br>Się z regulaminem egzaminu pań  | stwowego zamieszczony | ym na stronie <u>www.ckppip.edu pl</u> |      |
|                                                                                                    | Dowód wpłaty  Dodaj  Oświadczenia  Øświadczam, że specjalizację odbyłam/odbyłem:  ŵ w ramach miejsca dofinansowanego przez N  w ramach miejsca niefinansowanego przez I  Potwierdzam, że zapoznalam/zapoznalem | Ministra Zdrowia<br>Ministra Zdrowia<br>Się z regulaminem egzaminu pań  | stwowego zamieszczony | ym na stronie <u>www.ckppip.edu.pl</u> |      |
|                                                                                                    | Dowód wpłaty  Dodaj  Oświadczenia  Oświadczam, że specjalizację odbyłam/odbyłem:   w ramach miejsca dofinansowanego przez N  w ramach miejsca niefinansowanego przez I  Potwierdzam, że zapoznałam/zapoznałem  | Ministra Zdrowia<br>Ministra Zdrowia<br>Się z regulaminem egzaminu pań  | stwowego zamieszczony | ym na stronie <u>www.ckppip.edu.pl</u> |      |

Rysunek 2 Wypełnienie wniosku o egzamin specjalizacyjny dla pielęgniarki/położnej

Po zapisaniu wniosku otrzymuje on status "Szkic", co oznacza, że został wstępnie wypełniony, ale nie przesłany jeszcze do rozpatrzenia. Wniosek w statusie "Szkic" może być następnie przez użytkownika dowolnie wiele razy poprawiany / uzupełniany. Aby poprawić lub uzupełnić wniosek, należy wybrać odpowiedni wniosek ze statusem "Szkic" i z menu akcji na liście wniosków wybrać opcję Edycja.

| Sesja<br>egzaminacyjna | Grupa<br>zawodowa | Dziedzina<br>pielęgniarstwa      | Data<br>utworzenia | Data<br>złożenia | Wynik<br>egzaminu | Status  | Akcje   |
|------------------------|-------------------|----------------------------------|--------------------|------------------|-------------------|---------|---------|
| JESIEN 2018            | pielęgniarki      | Pielęgniarstwo<br>internistyczne | 2018-05-25         | 2018-05-25       |                   | Złożony | $\odot$ |
| JESIEN 2018            | pielęgniarki      | Pielęgniarstwo<br>internistyczne | 2018-05-25         |                  |                   | Szkic   | $\odot$ |
| Szczegóły              | Edycja            | Przejdź do EK                    | к                  |                  | -                 |         |         |

Rysunek 3 Przejście do edycji zapisanego szkicu wniosku

Po poprawnym wypełnieniu wszystkich informacji na formularzu wniosku, należy użyć przycisku Wyślij w celu wysłania wniosku do CKPPiP.

Po poprawnym wysłaniu wniosku, otrzymuje on swój unikatowy numer. Na górze formularza wniosku wyświetlany jest tenże numer wniosku oraz numer rachunku, na który należy dokonać wpłaty, jeżeli jest ona wymagana.

Na liście wniosków wysłany wniosek figuruje ze statusem "Złożony".

| iosek o zakwalifikowanie do egzaminu państwowego |                                           |                                               |  |  |  |  |
|--------------------------------------------------|-------------------------------------------|-----------------------------------------------|--|--|--|--|
|                                                  |                                           |                                               |  |  |  |  |
| Numer wniosku o egzamin specjalizacyjny          | Sesja egzaminacyjna                       | Numer rachunku do opłaty za egzamin           |  |  |  |  |
| 1<br>Dziedzina pielęgniarstwa                    | JESIEN 2018<br>Data zakończenia szkolenia | f )<br>Numer Elektronicznej Karty Kształcenia |  |  |  |  |
| Pielęgniarstwo internistyczne                    |                                           | ;                                             |  |  |  |  |

Rysunek 4 Wniosek wysłany do CKPPiP z nadanym numerem wniosku i numerem rachunku

Do czasu akceptacji wniosku przez CKPPiP pielęgniarka/położna wnioskująca o egzamin ma obowiązek dokonać opłaty za egzamin i dołączyć dowód uiszczenia opłaty egzaminacyjnej do wniosku. Należy zwrócić uwagę na to, że numer rachunku może ulegać zmianie w kolejnych sesjach.

Złożony wniosek podlega weryfikacji i akceptacji przez CKPPiP. Należy zatem śledzić status złożonego wniosku, aby mieć o nim bieżącą informację. W wypadku niezaakceptowania wniosku, użytkownik otrzymuje pocztą elektroniczną wiadomość zawierającą łącze do systemu SMK, dzięki któremu może szybko zapoznać się z treścią powiadomienia o przyczynach braku akceptacji.

#### 3. Wgląd w informacje o egzaminie specjalizacyjnym

Pielęgniarka lub położna ma możliwość wglądu w zapisane i wysłane wnioski o egzamin specjalizacyjny. W celu przeglądu informacji o egzaminie specjalizacyjnym należy wykonać następujące kroki:

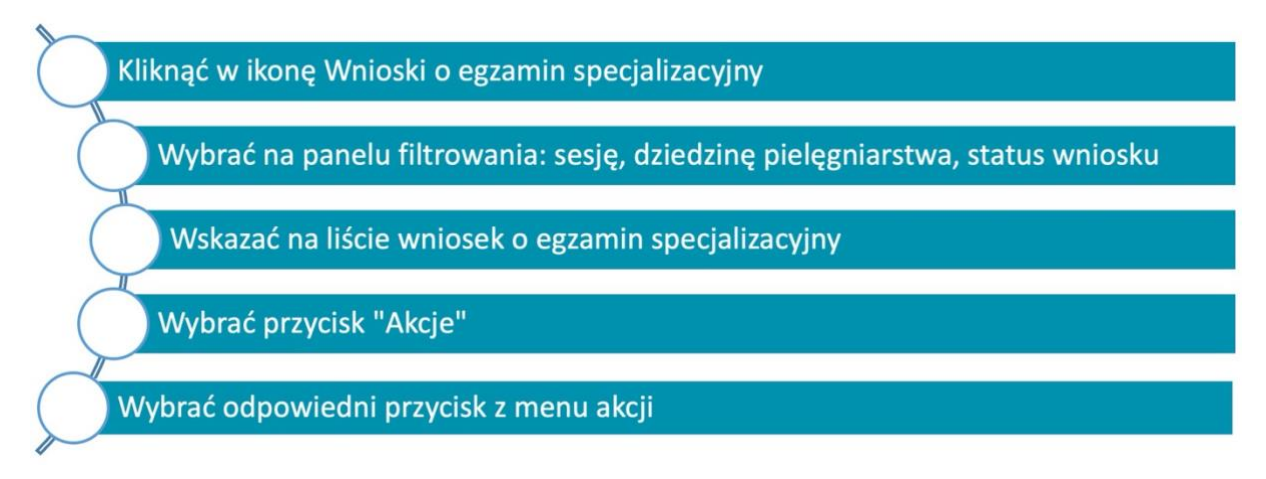

Rysunek 5 Rozpoczęcie przeglądu wniosków o egzamin specjalizacyjny

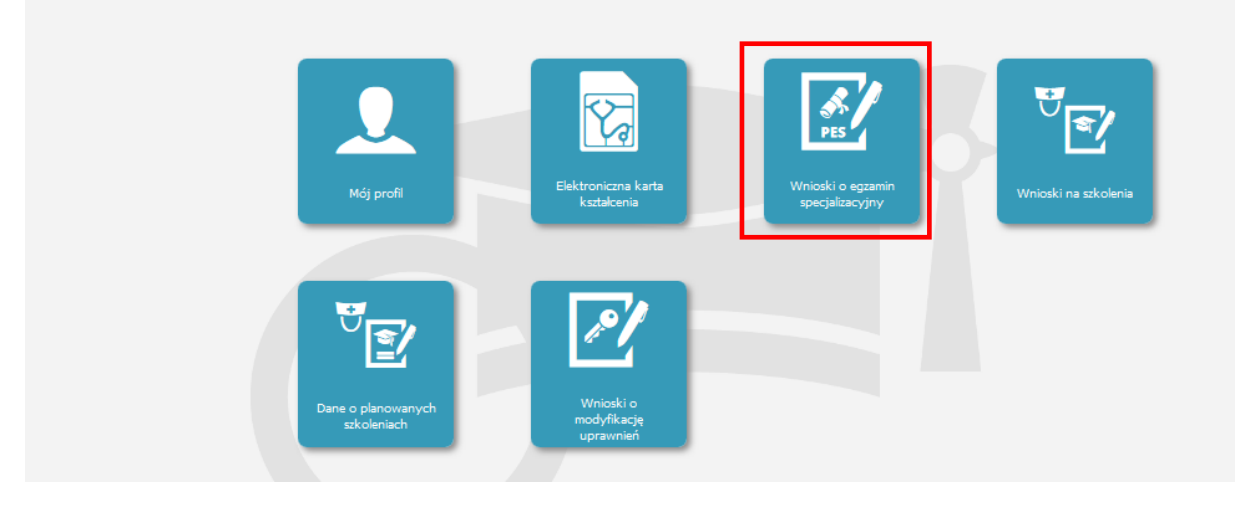

Rysunek 6 Przejście do przeglądu wniosków o egzamin specjalizacyjny (PES)

W menu akcji dostępne są różne przyciski w zależności od statusu wniosku i przeprowadzonego egzaminu.

| Sesja<br>egzaminacyjna | Grupa<br>zawodowa | Dziedzina<br>pielęgniarstwa      | imię | Nazwisko         | Pesel/Nr<br>dokumentu | Data<br>utworzenia | Data<br>złożenia | Wynik<br>egzaminu | Status                    | Akcje   |
|------------------------|-------------------|----------------------------------|------|------------------|-----------------------|--------------------|------------------|-------------------|---------------------------|---------|
| ESIEN 2018             | pielęgniarki      | Pielęgniarstwo<br>internistyczne | Ji   | K ki3:           |                       | 2018-05-25         | 2018-05-30       | Negatywny         | Egzamin<br>przeprowadzony | $\odot$ |
| JESIEN 2018            | pielęgniarki      | Pielęgniarstwo<br>pediatryczne   | J    | K <u>iii</u> i15 | 8                     | 2018-05-21         | 2018-05-21       | Pozytywny         | Egzamin<br>przeprowadzony | $\odot$ |

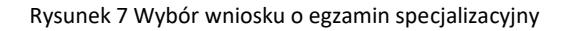

#### 3.1. Przegląd wniosku o egzamin specjalizacyjny

Aby przejrzeć wniosek o egzamin specjalizacyjny, w menu "Akcje" należy wybrać przycisk Szczegóły. System wyświetla wybrany wniosek o egzamin specjalizacyjny.

Na dole formularza z danymi wniosku znajdują się sekcje **Powiadomienia** i **Weryfikacja**. Zawierają one odpowiednio: treść powiadomień wysłanych do użytkownika oraz historię weryfikacji wniosku Dla czytelności są one początkowo nierozwinięte. Aby przejrzeć informację zawartą w danej sekcji, należy użyć odpowiedniego przycisku **Rozwiń**. Sekcje te stają się widoczne, gdy zawierają jakiekolwiek informacje. **Weryfikacja** pojawia się po dokonaniu pierwszej weryfikacji wniosku. Sekcja **Powiadomienia** jest widoczna, jeżeli do użytkownika zostało wysłane przynajmniej jedno powiadomienie.

Jeżeli wniosek złożony przez pielęgniarkę/położną nie został zaakceptowany przez CKPPiP, użytkownik otrzymuje pocztą elektroniczną komunikat zawierający łącze do systemu SMK, dzięki któremu może przejść do systemu i zapoznać się z treścią powiadomienia. Treść ta jest widoczna w sekcji **Powiadomienia**.

| Data i godzina<br>wysłania<br>powiadomienia | Adres email adresata | Tytui<br>powiadomienia                                                              | Treść powiadomienia                                                                                                    | Data i godzina<br>odebrania<br>powiadomienia |
|---------------------------------------------|----------------------|-------------------------------------------------------------------------------------|----------------------------------------------------------------------------------------------------|----------------------------------------------|
| 2018-05-30<br>14:16:03                      |                      | Wynik panswowego<br>egzaminu<br>specjalizacyjnego                                   | Informujemy, iz wyniki egzaminu specjalizacyjnego<br>odbywającego się w segi JESIEN 2018 są dostępne w systemie<br>SMK: System Monitorowania Kształcenia jest dostępny pod<br>adresem Władomosc<br>generowana jest z systemu teleinformatycznego, prosimy na<br>nią nie odpowiadac.                                                                                                    | Nie odebrano                                 |
| 2018-05-30<br>13:50:58                      |                      | Wynik panswowego<br>egzaminu<br>specjalizacyjnego                                   | Informujemy, iž voniki egzaminu specjalizacyjnego<br>odbyvającego się w seji JESIEN 2018 są dostępne w systemie<br>SMK: System Monitorowania Kształcenia jest dostępny pod<br>adresem Wiadomosć<br>generowana jest z systemu teleinformatycznego, prosimy na<br>nią nie odpowiadać.                                                                                                    | 2018-05-30<br>14:03:36                       |
| 2018-05-30<br>13:36:33                      |                      | Ważne informacje o<br>państwowowym<br>egzaminie<br>specjalizacyjnym                 | Informujemy, iž informacje o egzaminie specjalizacyjnym<br>odbywającym się w sejij ESIEN 2018 są dostępne w systemie<br>SMK: System Monitorowania Kształcenia jest dostępny pod<br>adresem I                                                                                                    | 2018-05-30<br>14:04:33                       |
| 2018-05-30<br>13:21:18                      |                      | Zakwalifikowanie do<br>panstwowego<br>egzaminu<br>specjalizacyjnego                 | Informujemy o zakwalifikowaniu PanaiPani do egzaminu<br>specjalizacyjnego w dziedzinie Piełęgniarstwo internistyczne w<br>sejii JESIR 2016. System Monitorowania Kisztakenia jest<br>dostępny pod adresam<br>Wiadomosć generowana jest z systemu teleinformarycznego,<br>prostmy na nią nie odpowładz.                                                                                                    | 2018-05-30<br>13:24:05                       |
| 2018-05-30<br>11:29:13                      |                      | Skierowanie do<br>uzupełnienia wniosku<br>o panstwowy<br>egzamin<br>specjalizacyjny | Informujemy, że złożony wniosek o egzamin specjalizacyjny<br>odbywający się w seji JESIN 2018 żostał sierowany do<br>uzupełniemi Lupełniony wniose należy przesia w terminie<br>7 dni od daty skierowania do uzupełnienia. W przypadku<br>nieuzupełniemi zbackow formanych w terminie wniosek<br>traktuje się jako nieżłożony. Powod zwrotu do uzupełnienia:<br>system Monitorowana Ksztakenia jest dostępny pod<br>adresem - Waldomosc | 2018-05-30<br>11:46:50                       |

| Wynik weryfikacji    |       | Data weryfikacji |  |
|----------------------|-------|------------------|--|
| Rozwiń Akceptuj      |       | 2018-05-30       |  |
| Wynik weryfikacji    |       | Data weryfikacji |  |
| Zwiń Zwróć do uzupeł | ienia | 2018-05-30       |  |
| Uwagi / Powód zwrotu |       |                  |  |
| t55                  |       |                  |  |
|                      |       |                  |  |
|                      |       |                  |  |
|                      |       |                  |  |
| Wynik weryfikacji    |       | Data weryfikacji |  |
| Zwiń Zwróć do uzupeł | ienia | 2018-05-30       |  |
|                      |       |                  |  |

nią nie odpowiadao

Rysunek 8 Przegląd powiadomień i weryfikacji wniosku

#### 3.2. Przegląd informacji o egzaminie

Po wyborze w menu akcji na liście wniosków przycisku **Informacje o egzaminie** system wyświetla na ekranie odpowiednią informację o egzaminie, którego dotyczy dany wniosek.

Przycisk Informacje o egzaminie pojawia się po zakwalifikowaniu wniosku. Informacje o egzaminie pojawiają się na formularzu dopiero po wprowadzeniu ich do systemu przez CKPPiP.

| A                                    | Informacje o egzaminie                                     |  |
|--------------------------------------|------------------------------------------------------------|--|
| Start                                | Data i godzina rozpoczęcia egzaminu<br>2018-07-30 12:30:02 |  |
| <b></b>                              | Informacje W 1, ul. 7                                      |  |
| Vnioski o egzamin<br>specjalizacyjny | h.                                                         |  |
|                                      | Wyjście                                                    |  |
| Informacje o<br>egzaminie            |                                                            |  |

Rysunek 9 Informacje o egzaminie

Po wyborze przycisku Wynik egzaminu na ekranie wyświetlana jest informacja o wyniku egzaminu specjalizacyjnego dla danej osoby. Wynik egzaminu wyświetla się, jeżeli wcześniej operator systemu SMK zaimportował do niego wyniki egzaminu.

|                   | Wynik państwowego egzaminu specjalizacyji | nego            |
|-------------------|-------------------------------------------|-----------------|
|                   | Wynik egzaminu                            |                 |
| Start             | Maksymalna liczba punktów                 | Próg zaliczenia |
|                   | 140                                       | 96              |
|                   | Uzyskana liczba punktów                   | Wynik egzaminu  |
| <i>\$</i> .       | 196                                       | Negatywny       |
| PES               | Wyjście                                   |                 |
| Wnioski o egzamin |                                           | )               |
| specjalizacyjny   |                                           |                 |
|                   |                                           |                 |
|                   |                                           |                 |
|                   |                                           |                 |
| Wynik egzaminu    |                                           |                 |
| crynik cyzanina   |                                           |                 |

Rysunek 10 Informacje o wyniku egzaminu specjalizacyjnego

#### 3.3. Przegląd Elektronicznej Karty Kształcenia

Po wyborze przycisku **Przejdź do EKK** użytkownik jest automatycznie przenoszony do formularza elektronicznej karty kształcenia powiązanej z danym wnioskiem o egzamin. Na ekranie wyświetlany jest formularz z danymi podstawowymi EKK.

|                       | Elektroniczna Karta kształcenia - Dane podstawowe                                                                                                    |
|-----------------------|----------------------------------------------------------------------------------------------------|
| Start                 | Rodzaj kształcenia<br>szkolenie specjaliza(<br>Dziedzina kształcenia Piek                                                                                                    |
|                       | Numer Elektronizznej Karty Kształcenia                                                                                                    |
|                       | Dane osobowe                                                                                                    |
| L'ái                  | Imię Drugie imię Nazwisko                                                                                                    |
| Dane podstawowe       | .  I /9/                                                                                                    |
|                       | l 5 kobieta                                                                                                    |
|                       | Miejscowość urodzenia Data urodzenia Obywatelstwo                                                                                                    |
| Adnotacje             | Politika 🗸                                                                                                    |
|                       | Pozostałe dane                                                                                                    |
|                       | Srednie Licencjat Licencjat Licencjat winnej Magister Magister Magister Stopien naukowy Stopien naukowy doktora<br>zawodowe pielezniarstwa położnictwa dziedzinie pielezniarstwa położnictwa dziedzinie doktora habilitowanezo |
| Kierownik kształcenia |                                                                                                    |
|                       | Data uzyskania dypiomu Tytuł zawodowy Numer PWZ Data uzyskania PWZ PWZ wydane przez                                                                                                    |
|                       | 1: Okręgowa                                                                                                    |
| Realizacja programu   | Zatrudnienie                                                                                                    |

Rysunek 11 Przegląd EKK

# 4. Poprawa zwróconego przez CKPPiP wniosku o egzamin specjalizacyjny

Po wysłaniu wniosku przez użytkownika do CKPPiP, może on zostać zwrócony celem uzupełnienia danych. Wniosek taki figuruje na liście w statusie "Do uzupełnienia".

W celu poprawy zwróconego wniosku należy wykonać następującymi kroki:

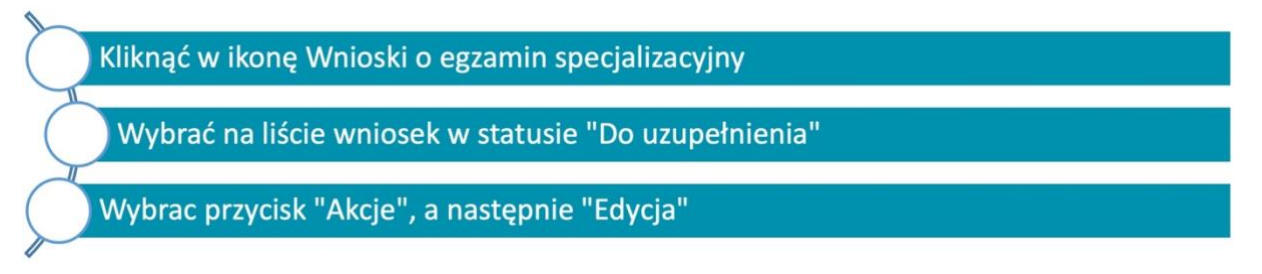

Rysunek 12 Rozpoczęcie poprawy zwróconego wniosku przez CKPPiP

W celu poprawy zwróconego wniosku należy go odnaleźć na liście wniosków.

Na liście wniosków użytkownik widzi złożony przez siebie wniosek w statusie **"Do uzupełnienia"**. Jednocześnie widoczna jest kopia wniosku w statusie **"Archiwum – zarchiwizowana kopia dokumentu zwróconego do uzupełnienia"**. Kopia ta służy wyłącznie celom dokumentacji procesu i jej edycja nie jest możliwa.

| Sesja<br>egzaminacyjna | Grupa<br>zawodowa | Dziedzina<br>pielęgniarstwa      | Data<br>utworzenia | Data<br>złożenia | Wynik<br>egzaminu | Status                                                                              | Akcje      |
|------------------------|-------------------|----------------------------------|--------------------|------------------|-------------------|-------------------------------------------------------------------------------------|------------|
| JESIEN 2018            | pielęgniarki      | Pielęgniarstwo<br>internistyczne | 2018-05-25         | 2018-05-25       |                   | Archiwum -<br>zarchiwizowana<br>kopia<br>dokumentu<br>zwróconego do<br>uzupełnienia | $\odot$    |
| JESIEN 2018            | pielęgniarki      | Pielęgniarstwo<br>internistyczne | 2018-05-25         |                  |                   | Szkic                                                                               | $\bigcirc$ |
| JESIEN 2018            | pielęgniarki      | Pielęgniarstwo<br>internistyczne | 2018-05-25         |                  |                   | Do<br>uzupełnienia                                                                  | $\odot$    |

Rysunek 13 Wniosek o egzamin zwrócony do uzupełnienia przez CKPPiP

Dodatkowo, jeśli CKPPiP dokonuje zwrotu wniosku złożonego przez pielęgniarkę/położną, zostaje wysłane powiadomienie do wnioskującego informujące o tym fakcie.

Aby zapoznać się z pełną informacją dotycząca przyczyny zwrotu wniosku do uzupełnienia, należy wyświetlić sekcje **Powiadomienia** i **Weryfikacja** (patrz p. 3.1).

Po wejściu w tryb edycji wniosku zwróconego przez CKPPiP należy zapoznać się z informacją umieszczoną w sekcji Weryfikacja w polu "Uwagi / Powód zwrotu". Aby zobaczyć treść tego pola, należy najpierw rozwinąć sekcję Weryfikacja przyciskiem Rozwiń przy nazwie sekcji. Jeśli wniosek był kilkakrotnie wysyłany do CKPPiP i – co za tym idzie – kilkakrotnie weryfikowany, w sekcji Weryfikacja pojawi się kilka grup pól opisujących każdą z dokonanych weryfikacji. W każdej z grup inicjalnie widoczny jest wynik i data weryfikacji. W celu

zapoznania się z uwagami CKPPiP należy rozwinąć pole z uwagami używając kolejnego przycisku Rozwiń umieszczonego w danej grupie pól.

Ponadto, w sekcji **Powiadomienia**, po jej rozwinięciu, można zapoznać się z powiadomieniami wysłanymi do użytkownika przez system SMK.

| Data i godzina<br>wysłania<br>powiadomienia | Adres email adresata        | Tytuł<br>powiadomienia                                                              | Treść powiadomienia                                                                                                    | Data i godzina<br>odebrania<br>powiadomienia |
|---------------------------------------------|-----------------------------|-------------------------------------------------------------------------------------|----------------------------------------------------------------------------------------------------|----------------------------------------------|
| 2018-06-05<br>7:35:45                       |                             | Skierowanie do<br>uzupełnienia wniosku<br>o panstwowy<br>egzamin<br>specjalizacyjny | Informujemy, że złożony wniosek o egzamin specjalizacyjny<br>odbywający się w sesji JESIEN 2018 został skierowany do<br>uzupełnienia. Uzupełniony wniosek należy przesłac w terminie 7<br>dni od daty skierowania do uzupełnienia. W przypadku<br>nieuzupełnienia brakow formalnych w terminie wniosek traktuje<br>się jako niezłożony. Powod zwrotu do uzupełnienia: System<br>Monitorowania Kształcenia jest dostępny pod adresem<br>Wiadomosc generowana jest z<br>systemu teleinformatycznego, prosimy na nią nie odpowiadać. | Nie odebrano                                 |
| Zwiń Wery                                   | fikacja<br>Wynik weryfikacj | ji                                                                                  | Data weryfikacji                                                                                                    |                                              |
|                                             | Zwroc do uzu                | pernienia                                                                           | 2018-00-05                                                                                                    |                                              |

Rysunek 14 Powiadomienie i powód zwrotu wniosku

Po poprawieniu danych według wytycznych należy zapisać wniosek przyciskiem **Zapisz**, a następnie ponownie wysłać go do CKPPiP (przycisk **Wyślij**).

Po wysłaniu wniosku do CKPPiP, użytkownik może na bieżąco weryfikować stan wysłanego wniosku poprzez śledzenie jego statusu.

Po zakończeniu terminu składania wniosków o PES, CKPPiP dokonuje kwalifikacji wniosków. Osoby zakwalifikowane do egzaminu zostają o tym poinformowane za pomocą SMK oraz drogą mailową. W późniejszym terminie, gdy CKPPiP wprowadzi tę informację do systemu, wysyłane są również powiadomienia o terminie i miejscu przeprowadzania Państwowego Egzaminu Specjalizacyjnego.

#### 5. Automatyczna (systemowa) zmiana statusów

Po wysłaniu wniosku przez użytkownika do CKPPiP, wniosek otrzymuje status "Złożony".

- W wypadku gdy wniosek w statusie "Złożony" nie zawiera dowodu wpłaty, po 5 dniach od terminu zakończenia przyjmowania wniosków na daną sesję egzaminacyjną, status wniosku zostaje automatycznie zmieniony na "Do uzupełnienia". Do wnioskującego zostaje wysłane powiadomienie o zmianie statusu zawierające informację o powodzie tej zmiany.
- W wypadku gdy wniosek ma status "Do uzupełnienia" i w ciągu 7 dni od dnia faktycznego zwrotu dokumentu do uzupełnienia nie zostanie on ponownie wysłany przez wnioskującego do CKPPiP, to jego status jest automatycznie zmieniany na "Bez rozpoznania". Do wnioskującego zostaje wysłane powiadomienie o zmianie statusu zawierające informację o powodzie tej zmiany.